## AUTORADIO ANDROID 11 ES85XX

Notice

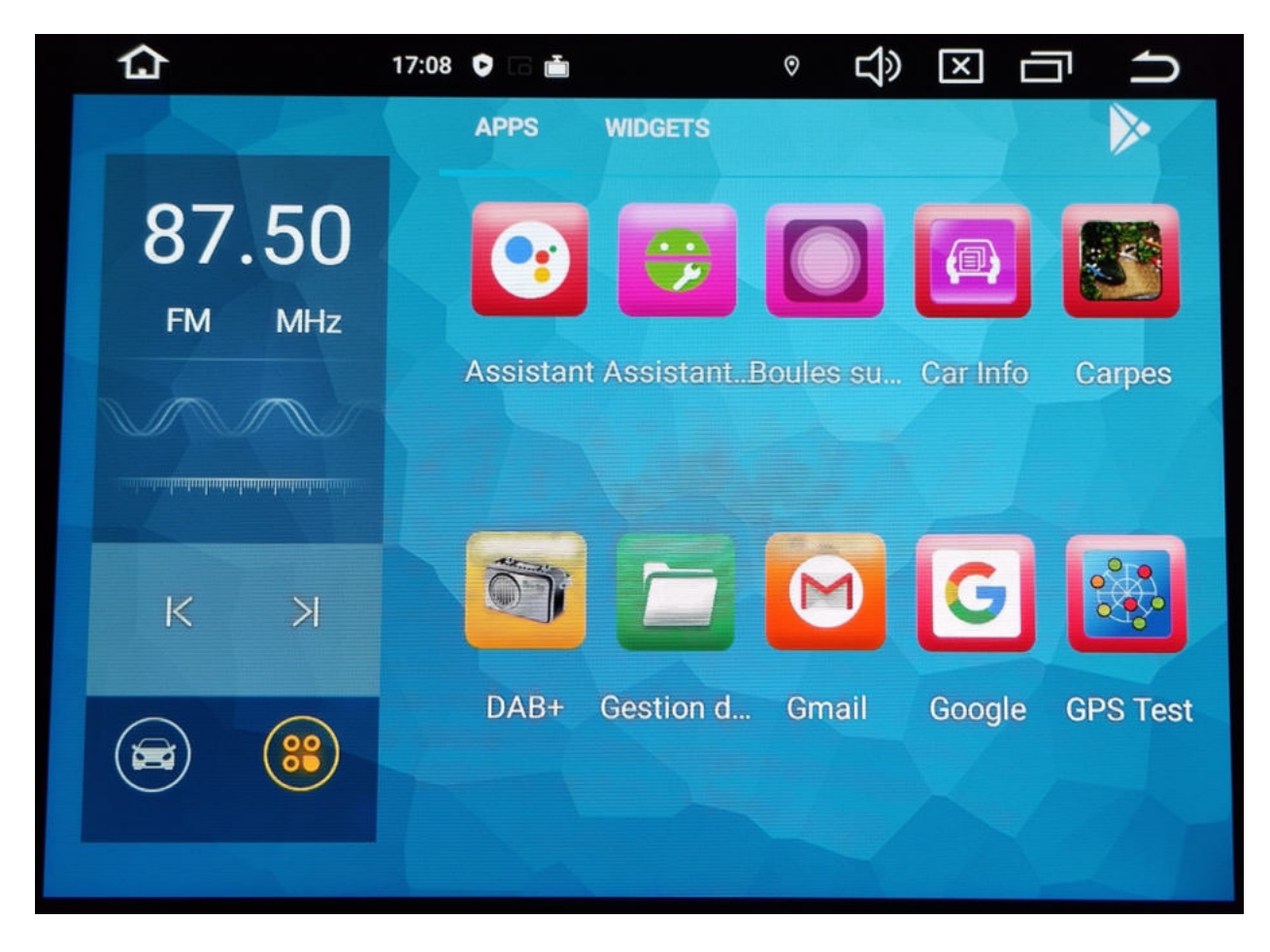

**Hightech Privee SASU** 

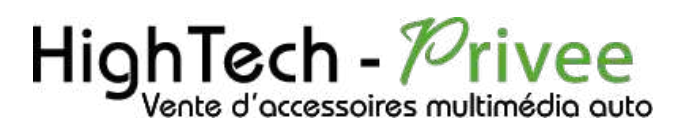

## Table des matières

| Présentation des éléments :                         |    |
|-----------------------------------------------------|----|
| Branchements des connectiques :                     |    |
| Mise en route du poste la Première fois             |    |
| Mettre votre poste en français :                    |    |
| Mise en route du système WIFI :                     |    |
| Connecter un téléphone en Bluetooth :               | 5  |
| DETAILS DES FONCTIONNALITES SUPPLEMENTAIRES         | 6  |
| Activer et désactiver la caméra de recul :          | 6  |
| Comment enregistrer une station radio :             | 7  |
| Utilisation Application ZLINK5                      |    |
| Utilisation du Streaming Audio A2DP (via Bluetooth) | 9  |
| Paramétrage des commandes au volant                 | 9  |
| Détails précis des différents paramètres/réglages   |    |
| Paramètres :                                        | 10 |
| Infotainment de voitures :                          | 11 |
| Paramètres d'applications et notifications :        | 12 |
| Paramètres de Stockage                              | 12 |
| Paramètres de mémoire                               | 13 |
| Paramètres Utilisateurs et Comptes                  | 13 |
| Paramètres Google                                   | 13 |
| Paramètres Système                                  | 13 |

### Présentation des éléments :

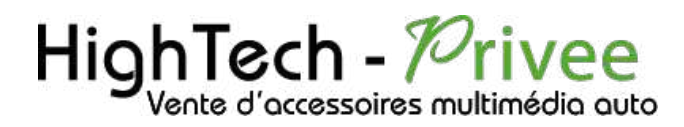

#### Branchements des connectiques :

Sur la façade arrière vous trouverez les connectiques pour brancher l'ensemble des câbles fournis. Pour le branchement de ceux-ci, veuillez-vous référez au schéma explicatif ci -dessous.

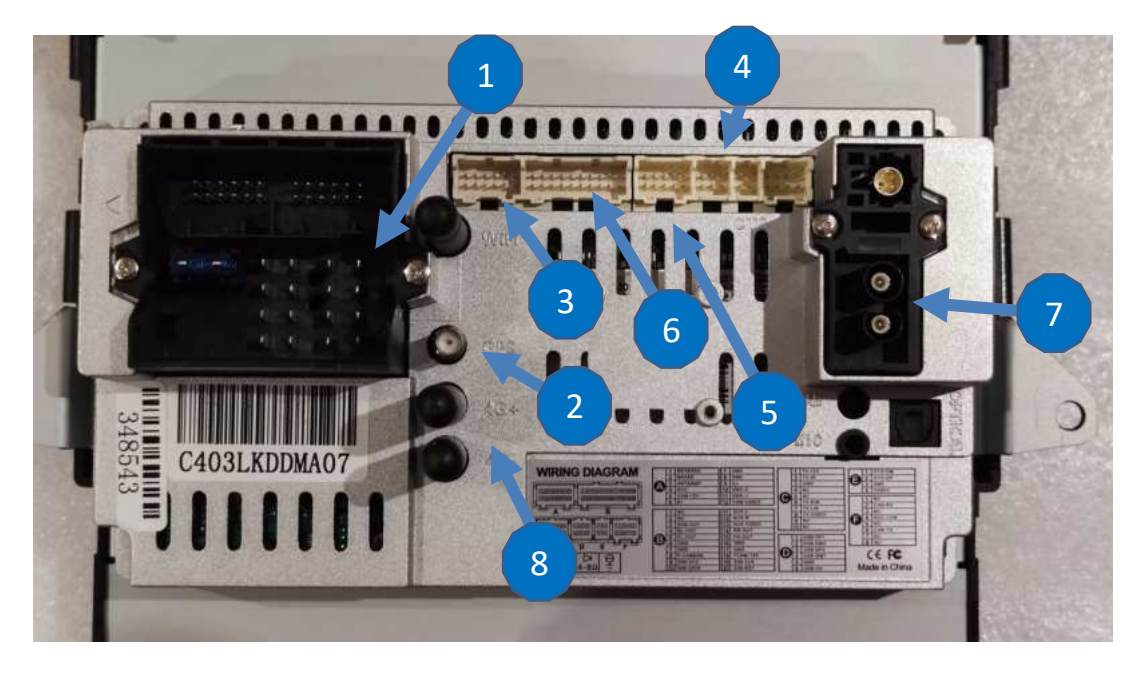

- 1:
- 2:
- 3:
- 4:

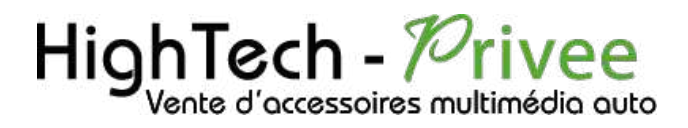

### Mise en route du poste la Première fois

Mettre votre poste en français :

1. Une fois le poste démarré, Appuyer sur la touche « Settings », descendre jusqu'à « System »

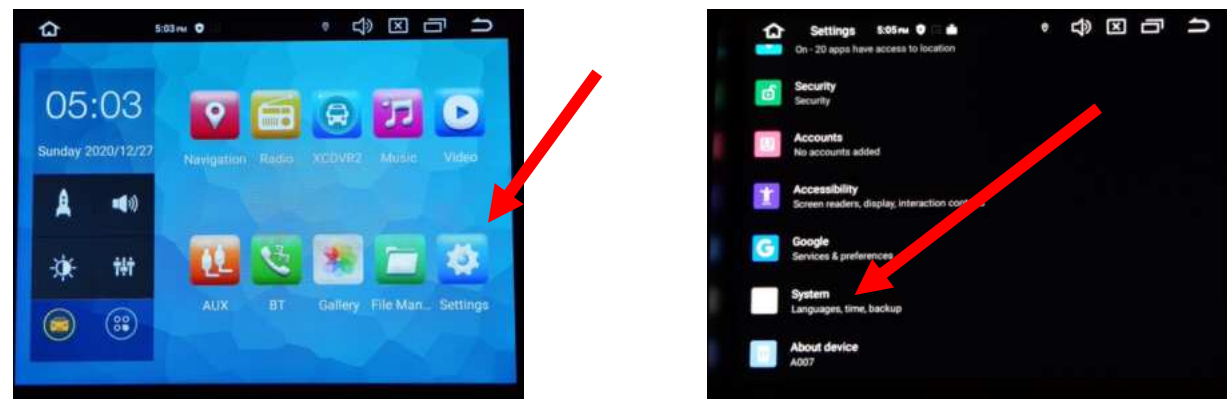

2. Sélectionner « Add a language », puis choisir « Français (France) ». Vérifier que le FRANÇAIS est en position 1, si ce n'est pas le cas, le déplacer sur cette position.

| 0 | • • • • • • • • • • • • • • • • • • • | 5 | ) •                   | ♥ ¥ 00:03 급" | Ċ |
|---|---------------------------------------|---|-----------------------|--------------|---|
| ÷ | Langunge preferences                  | + | Préférences de langue |              |   |
| 1 | English                               | 1 | Français (France)     |              | = |
| + | Add a language                        | 2 | English               |              | = |
|   |                                       | + | Ajouter une längue    |              |   |

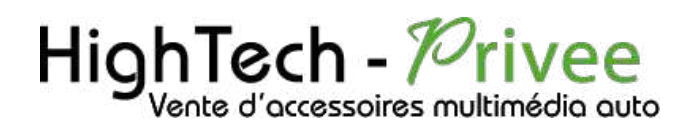

#### Mise en route du système WIFI :

1. Appuyer sur « Paramètres » puis sur l'onglet « Réseau et Internet ».

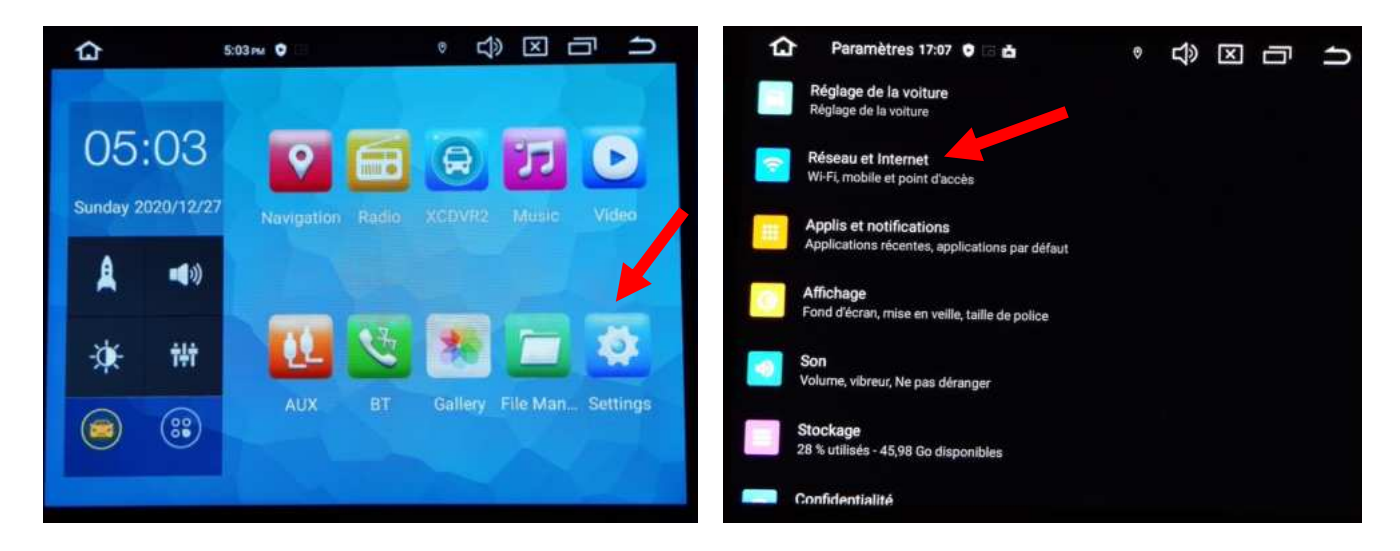

2. Activer le « WIFI », puis choisir le réseau de son choix.

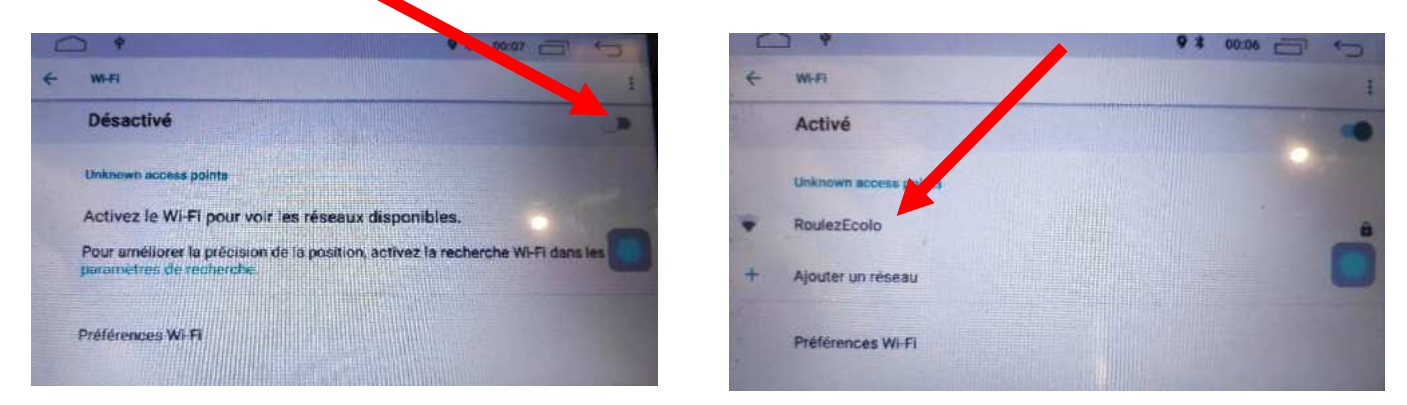

Si vous avez une BOX, connectez-vous simplement au réseau.

Si vous souhaitez effectuer un partage de connexion réseau via votre Smartphone, suivez la démarche cidessous :

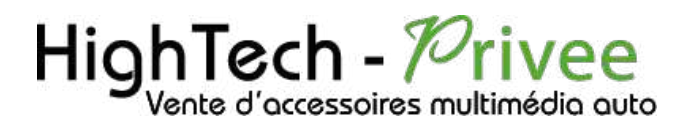

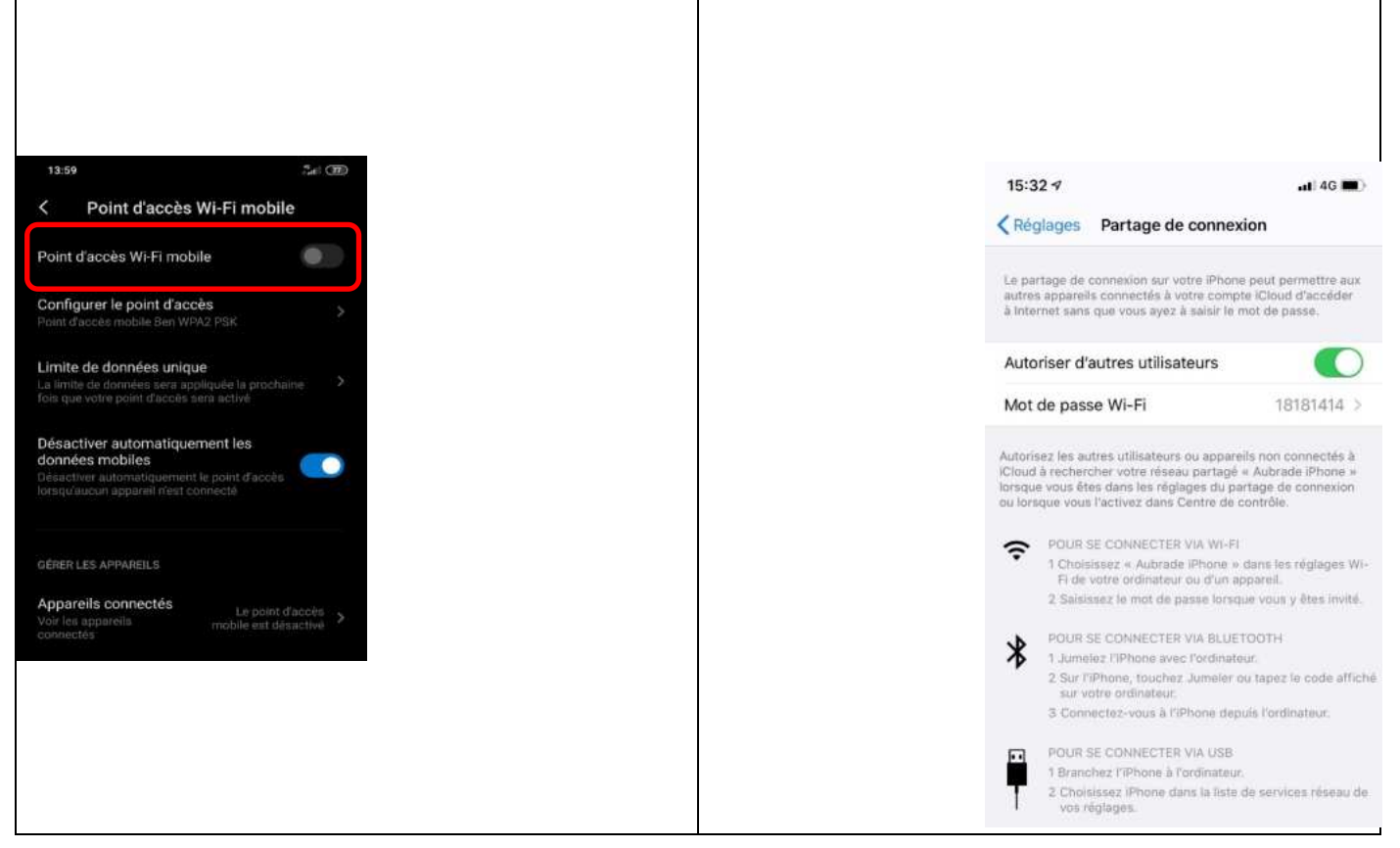

#### Connecter un téléphone en Bluetooth :

|       | Act                                                                                                    | iver le E                             | Bluetooth                                                                        |                                                                                                    | А                         | ctiver le   | Bluetooth                                                               |
|-------|----------------------------------------------------------------------------------------------------|---------------------------------------|----------------------------------------------------------------------------------|----------------------------------------------------------------------------------------------------|---------------------------|-------------|-------------------------------------------------------------------------|
|       | Sous Andro                                                                                                    | id (ici Xi                            | iaomi Pocophone)                                                                 |                                                                                                    | Sou                       | us iOS (ici | i iPhone 11)                                                            |
| 13:5  | 8                                                                                                    | 2.el 🚥                                | 13:58 ጫ                                                                          | 2d (330)                                                                                                    | 4:03 7                    |             |                                                                         |
| <     | Bluetooth                                                                                                    | 1200                                  | < Bluetooth                                                                      |                                                                                                    | Pénlanes                  |             |                                                                         |
|       |                                                                                                    | 6                                     | 1.12                                                                             |                                                                                                    | Bluetooth                 | Non 🤉       |                                                                         |
| (D)   | Audi MMI 2789                                                                                                    | 8                                     | Audi MMI 2789                                                                    | 00                                                                                                    | Données cellulaires       | 5           |                                                                         |
| 0     | EDENWOOD DIN03                                                                                                    | ۲                                     | EDENWOOD DIN03                                                                   | 6                                                                                                    | Partage de connexion      | Non 2       | 14:05 7                                                                 |
| ¢     | JBL Flip 4                                                                                                    | ۲                                     | 🦚 LIBL Flip 4                                                                    | (3)                                                                                                    | Notifications             | >           | Réglages Bluetooth                                                      |
| Ø     | LE-Bose QC35 II                                                                                                    | ۲                                     | LE-Bose QC35 II                                                                  | 6                                                                                                    | Sons et vibrations        | 2           | Bluetooth                                                               |
| 0     | JBL GO 2                                                                                                    | 1                                     |                                                                                  |                                                                                                    | 😏 Ne pas déranger         | 3           | Désentais détectable en tant que « Aubrade iPhone ».                    |
|       |                                                                                                    |                                       | (D) 3BL GO 2                                                                     |                                                                                                    | Temps d'écran             | 2           | CONNEXION À MES APPARELS                                                |
| 10    | Robert                                                                                                    |                                       | Robert                                                                           | 0                                                                                                    |                           |             | AirPods de HighTech-Privee Non (i)                                      |
| ¢     | U8                                                                                                    | 8                                     | in the                                                                           |                                                                                                    | Général                   | 3           | Bose S1 Aubrade Non 🚯                                                   |
| 100.0 |                                                                                                    |                                       | Associer avec 2356 ?                                                             |                                                                                                    | A Luminosité et affichage | 5           | UE BOY Ion Demande de                                                   |
| APPA  | HELS DISPONIBLES                                                                                                    |                                       |                                                                                  |                                                                                                    | Accessibilité             | 2           | iLX-70 jumelage Bluetooth on ()                                         |
| 6     | 2356                                                                                                    |                                       | Code d'association Bluetocth<br>839188                                           |                                                                                                    | Fond d'ècran              | 3           | votre iPhone. Confirmez que ce code<br>est bien affiché sur « 2356 ».   |
| 0     | Appareils rarement utilisés (5)                                                                                                    | >>>>>>>>>>>>>>>>>>>>>>>>>>>>>>>>>>>>> | <ul> <li>Autoriser Facces a vos contacts et<br/>Instorique des appels</li> </ul> | 18.                                                                                                    |                           |             | 2356 644085 0                                                           |
|       | Actuniaer                                                                                                    |                                       | Annular                                                                          | all the second second se |                           |             | PocoEr Annuler Jumeler                                                  |
|       | - Construction of the second second sec |                                       |                                                                                  |                                                                                                    |                           |             | Four jumiler une Apple Watch and system Phone, Tez dans<br>Fable Watch. |

1. Aller dans la liste des applications. Appuyer sur le bouton « Bluetooth », vérifier préalablement que vous avez mis vos appareils en Bluetooth et visibles ; puis cliquer sur l'appareil que vous voulez connecter.

## Autoradio Android 11.0

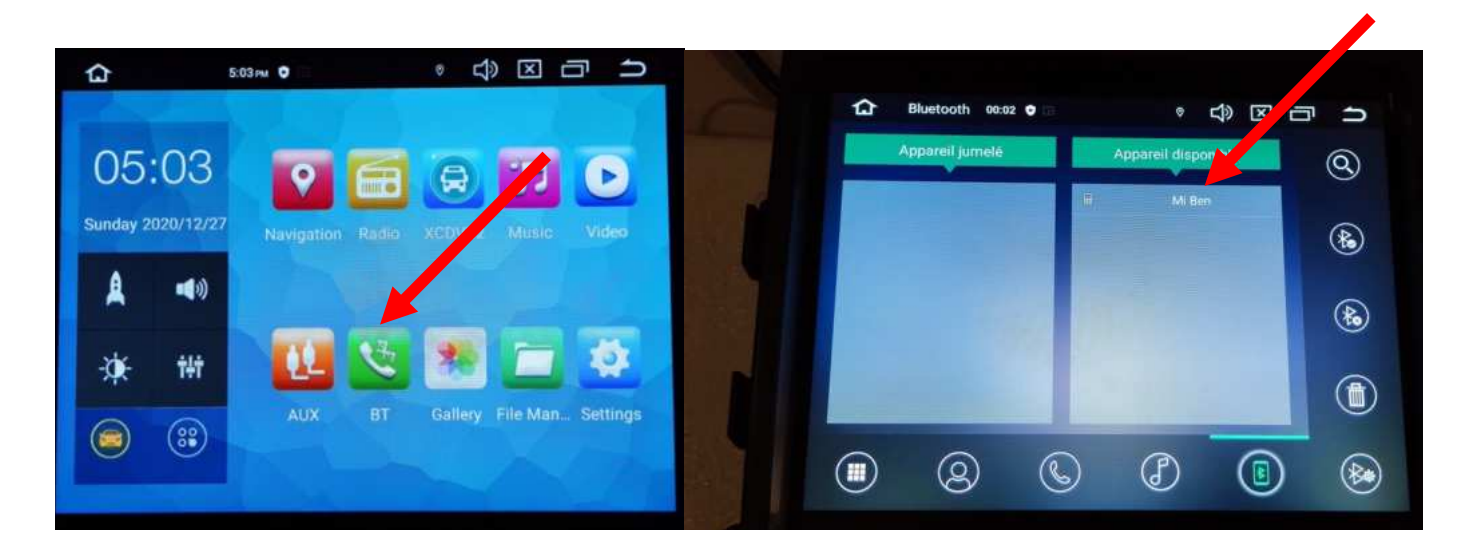

## DETAILS DES FONCTIONNALITES SUPPLEMENTAIRES

#### Activer et désactiver la caméra de recul :

- Pour l'installation vous pouvez télécharger la procédure pour la mise en place de la caméra de recul en suivant ce lien : <u>https://www.hightech-privee.com/notices-et-documents-a-telecharger.html</u>
- 2. Une fois connecté, vérifiez le bon fonctionnement de la caméra en passant la marche arrière.
- 3. Si le basculement n'est pas automatique, alors vous devez brancher le fil de marche arrière (fil numéro 15 nommé REVERSE GEAR) sur l'alimentation du feu de recul, via le fil rouge qui longe le câble vidéo long de 5 mètres.

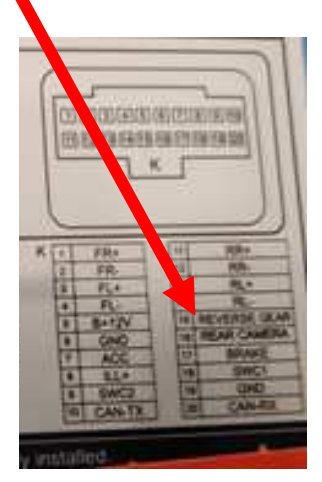

- 4. Puis faire le test, pour vérifier le bon fonctionnement de la caméra.
- 5. Vous pouvez régler des options en allant dans « Paramètres », puis descendre sur « Video », vous allez arriver à un menu d'options.

## Autoradio Android 11.0

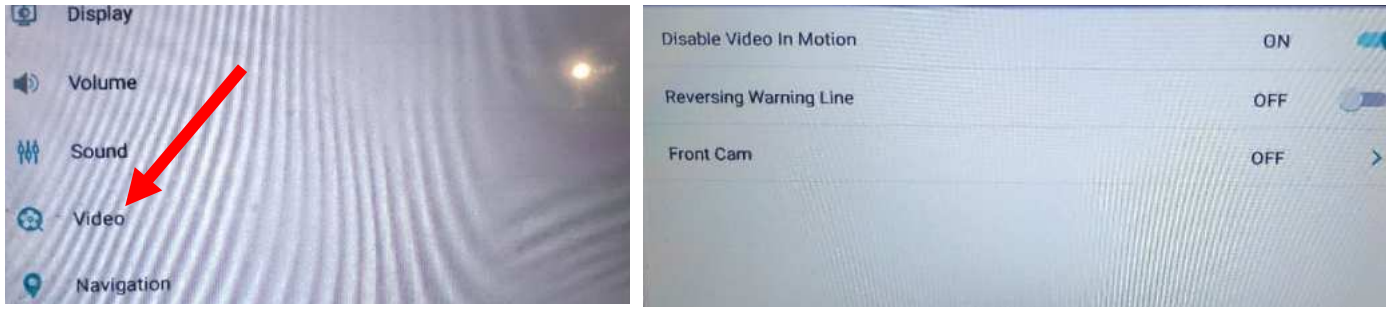

- 6. Le descriptif du menu d'option est le suivant :
  - a. « Disable Video in Motion » : Permet d'activer la vidéo en roulant
  - b. « Reversing Warning Line » : Permet de voir les lignes quand on recule.
  - c. « Front cam » : Permet de choisir le délai de la caméra avant.

#### Comment enregistrer une station radio :

1. Appuyer sur le bouton « Radio », sélectionner une fréquence, appuyer 3 secondes sur un des six onglets de présélection.

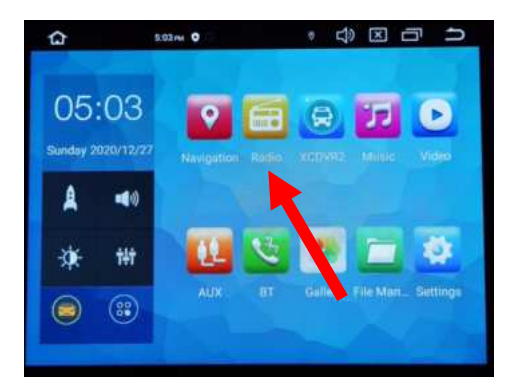

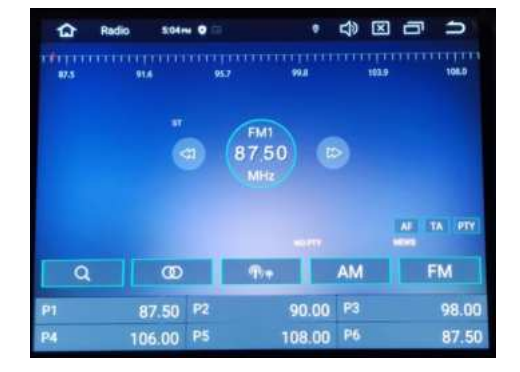

2. Faire de même pour les autres enregistrements de stations radio.

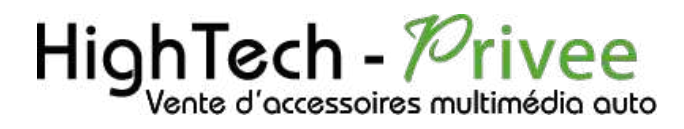

#### **Utilisation Application ZLINK5**

1. Connecter son Smartphone en Bluetooth et le lancement de Zlink5 se fera automatiquement. Valable pour Carplay et AndroidAuto

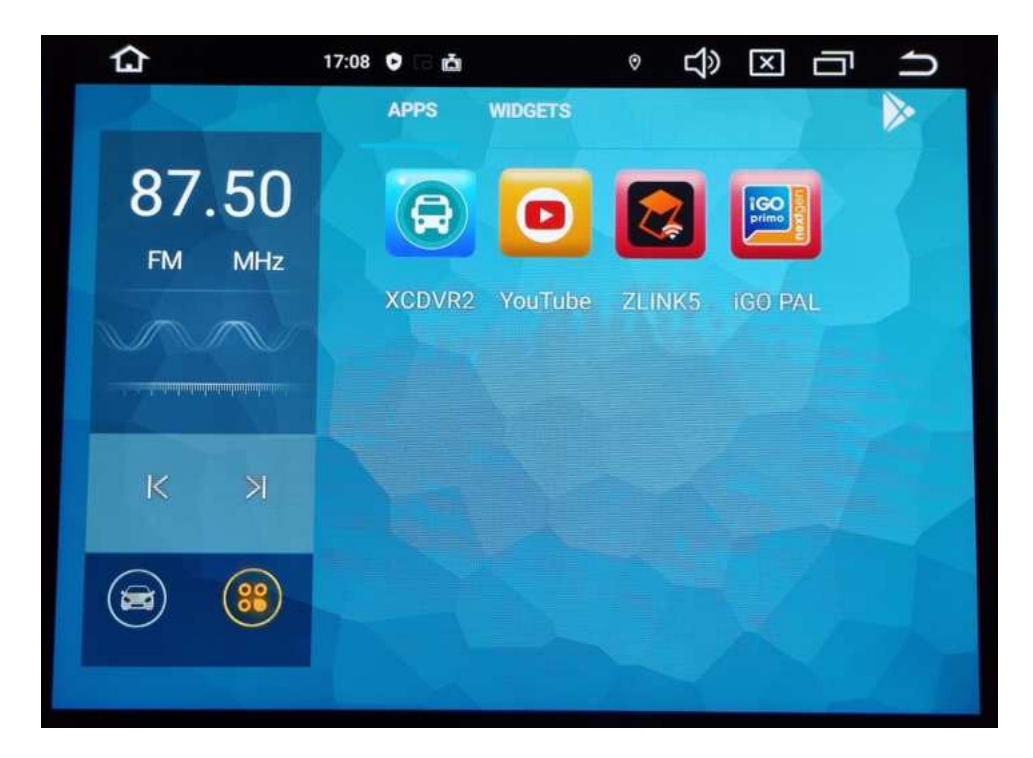

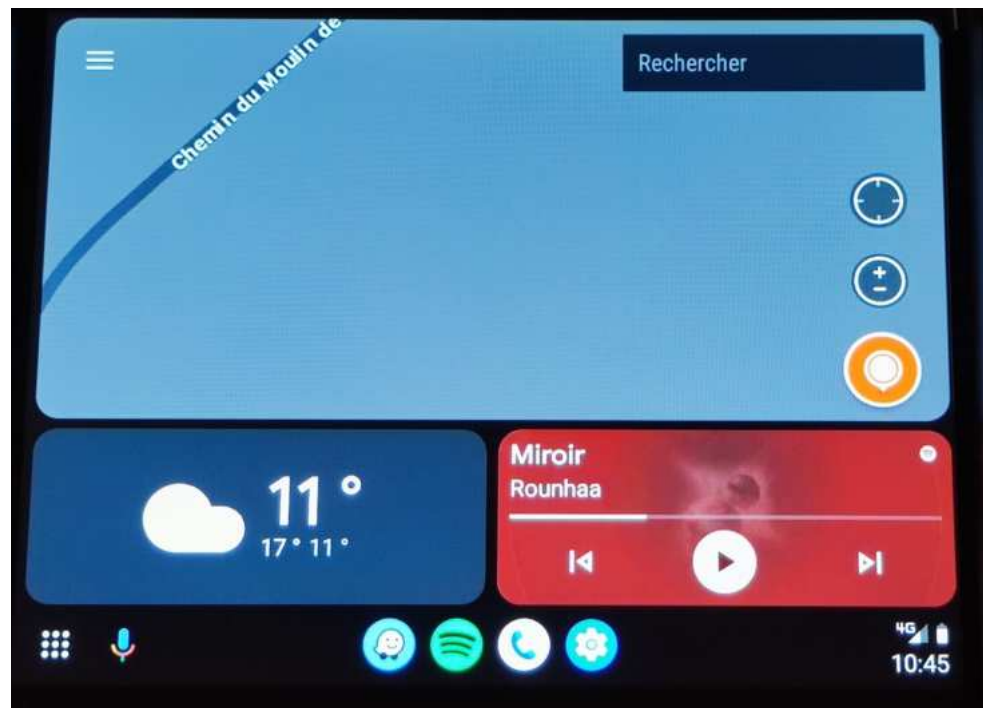

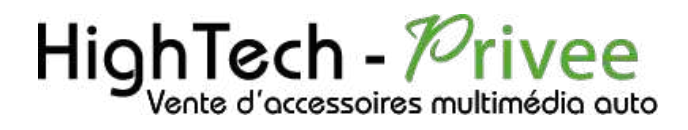

#### Utilisation du Streaming Audio A2DP (via Bluetooth)

- Connectez-vous en Bluetooth avec votre Smartphone. Voir Rubrique « Connecter un téléphone en Bluetooth : »
- 2. Allez ensuite dans la liste des applications et sélectionnez « Music »

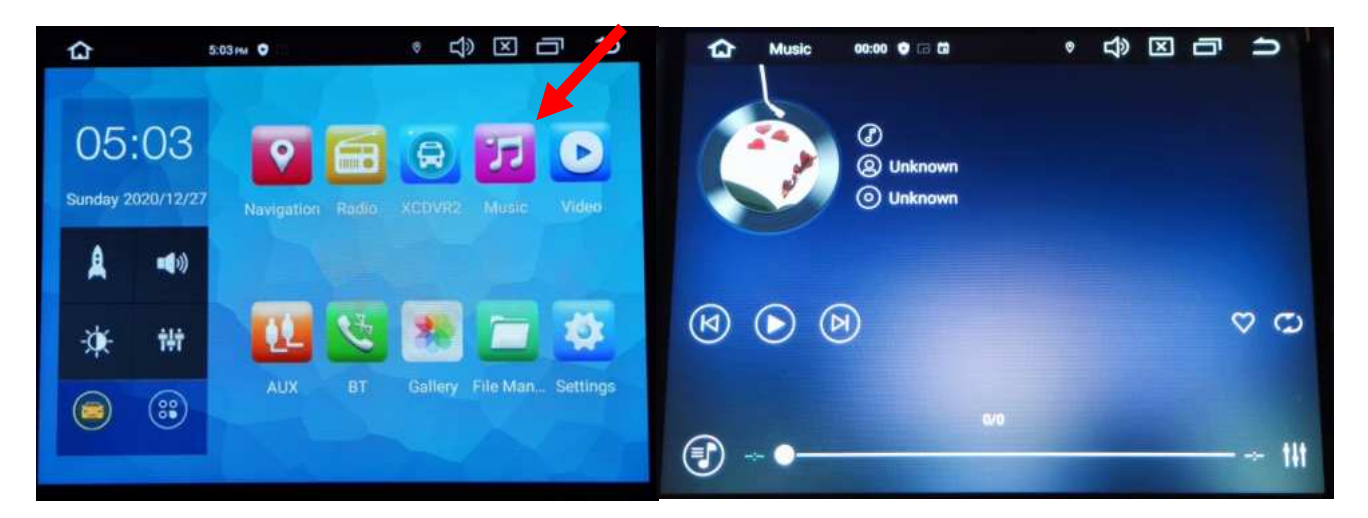

3. Le menu avec la musique que vous écoutez apparaît.

#### Paramétrage des commandes au volant

1. Allez dans paramètres, ensuite dans « réglage de la voiture », descendez et allez dans « régler le volant ».

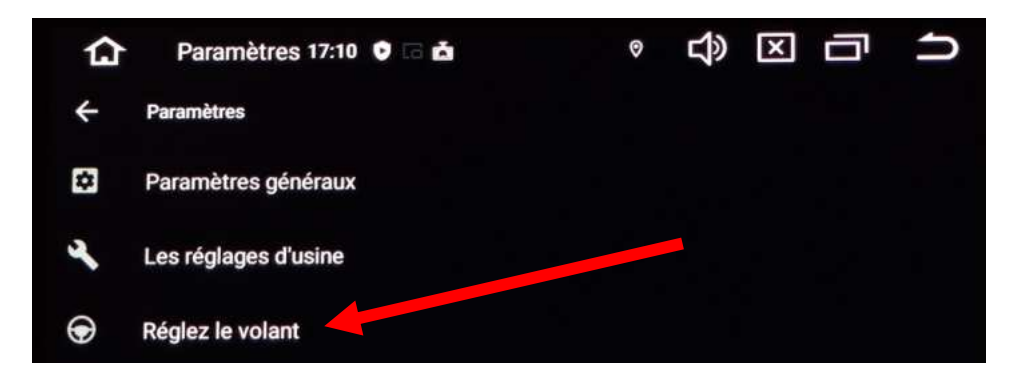

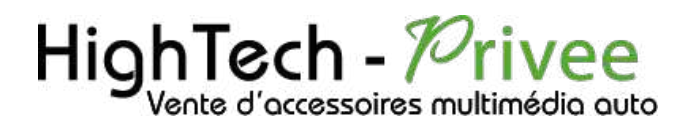

| w            | Reglez         | e 17    | 18 🔮 10 | -       |                        | Ŷ      | 50              | لك               | <u>с</u> .      | _        |
|--------------|----------------|---------|---------|---------|------------------------|--------|-----------------|------------------|-----------------|----------|
| <del>(</del> | Réglez le vola | int     |         |         |                        |        | RÉINIT          | IALISEI          | R SAU           | VEGARDER |
| V<br>Si you  | euillez ap     | ouyer s |         | utons d | lu vojant<br>sur le bo | pour a | pprer<br>reinit | idre u<br>ialise | n par u<br>dans |          |
|              |                |         |         | superi  | eur droit!             |        |                 |                  |                 |          |
|              | NONE           |         | NONE    | 1       | NONE                   | 4      | NC              | DNE              |                 |          |
|              |                |         |         |         |                        |        |                 |                  |                 |          |
|              |                |         |         |         |                        |        |                 |                  |                 |          |
|              |                |         |         |         |                        |        |                 |                  |                 |          |
|              |                |         |         |         |                        |        |                 |                  |                 |          |
|              |                |         |         |         |                        |        |                 |                  |                 |          |
|              |                |         |         |         |                        |        |                 |                  |                 |          |
|              |                |         |         |         |                        |        |                 |                  |                 |          |
|              |                |         |         |         |                        |        |                 |                  |                 |          |
|              |                |         |         |         |                        |        |                 |                  |                 |          |

2. Ce menu ci-dessus s'affiche. Pour mettre en fonction le bouton que vous voulez, appuyez sur celui que vous voulez attribuer, par exemple vous appuyez sur le bouton « volume+ » il va se mettre à clignoter. Le temps qu'il clignote, appuyez sur le bouton du volant que vous voulez attribuer pour monter le volume. Il arrêtera de clignoter et passera en vert. Répétez cette opération pour les boutons suivants.

#### Détails précis des différents paramètres/réglages

| Réglages de la voiture :                                              |
|-----------------------------------------------------------------------|
| Réseau et Internet : Permet de se connecter au wifi et internet       |
| Applis et notifications : Permet de gérer les applications installées |
| Affichage : Permet de changer le fond d'écran, taille de police etc   |
| Son : Permet de régler les différents sons                            |
| Stockage : permet de voir le pourcentage de stockage<br>utilisé       |
| Confidentialité :                                                     |
| Sécurité :                                                            |
| Compte : Permet d'ajouter un compte                                   |
| Accessibilité :                                                       |
| Google :                                                              |
| Système :                                                             |
|                                                                       |

Ce document est propriété de la société HighTech-Privee SASU - Reproduction interdite Adresse : Hightech Privee SASU, 1 impasse des Cyclamens 34410 SAUVIAN Capital de 3500€ - SIRET : 750257222 00026 - TVA INTRACOM : FR71750257222

#### Paramètres :

## Autoradio Android 11.0

A propos du téléphone :

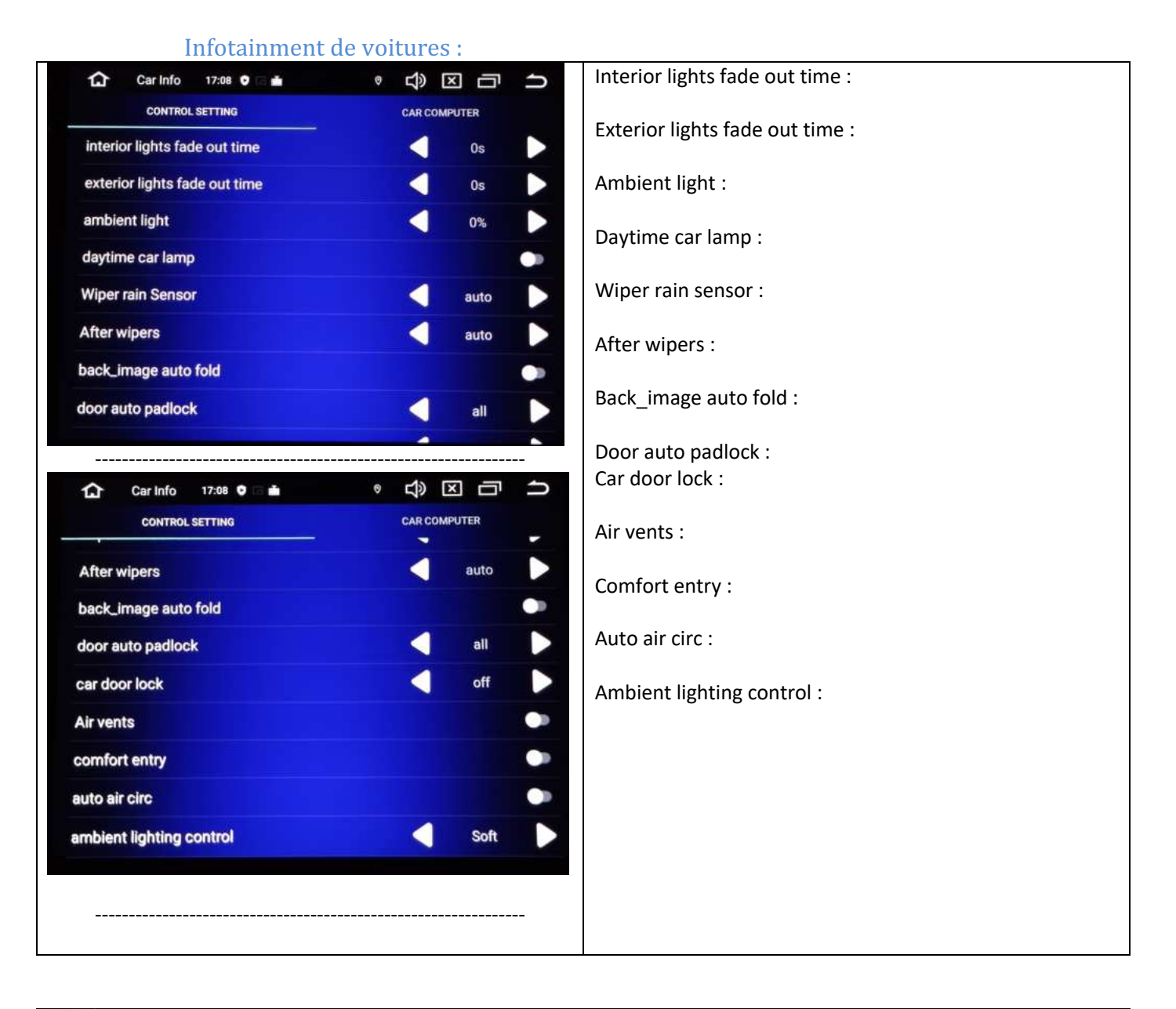

| û Paramètres 17:11 ♥ 급 ♥ 다 ♡ 다 ♡ ♡ □ ↔                                             | Handbrake :                     |
|------------------------------------------------------------------------------------|---------------------------------|
| + Paramètres généraux                                                              |                                 |
| Paramètres généraux                                                                | l'onalite des touches :         |
| Handbrake<br>Que ce soit dans la rue sur l'écran vidéo invite avertissement        | Limite de volume de démarrage : |
| Tonalité des touches<br>Que la prononciation de fonctionnement                     | Inversion mirror :              |
| limite de volume de démarrage<br>Démarrez temps s'il convient de limiter le volume | Inversion mute :                |
| Inversion Mirror<br>Normale                                                        | Navigation sound mode           |
| Inversion Mute<br>No Decay                                                         | Navi App Selec                  |

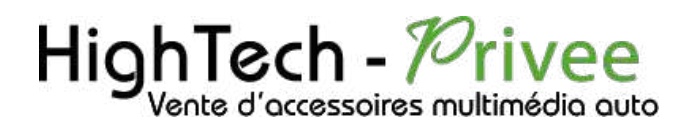

|                                                                                                    | Accès automatiquement à la navigation |
|----------------------------------------------------------------------------------------------------|---------------------------------------|
| 🏠 Paramètres 17:11 🔊 🖬 🔹 🦓 🗠 🖵                                                                           |                                       |
| ← Paramètres généraux                                                                                    |                                       |
| Navi Setting                                                                                             |                                       |
| Navigation Sound Mode<br>Mélange                                                                         |                                       |
| Navi App Select<br>IGO PAL                                                                               |                                       |
| Accès automatique à la navigation<br>Entrée automatique dans la navigation après 3 secondes de démarrage |                                       |
| Navigation Mix Ratio                                                                                     |                                       |
| Other Setting                                                                                            |                                       |
|                                                                                                    |                                       |
|                                                                                                    |                                       |
| ← Paramètres généraux                                                                                    |                                       |
| Other Setting                                                                                            |                                       |
| Régulation de la luminance de nuit<br>Selon les projecteurs                                              |                                       |
| Luminance nocturne<br>30%                                                                                |                                       |
| Panel Light Set                                                                                          |                                       |
| Paramètres USB-TVOut                                                                                     |                                       |
| Auto Play                                                                                                |                                       |
| Show Screenshot Button                                                                                   |                                       |

#### Paramètres d'applications et notifications :

| Les règleges d'usine       3368       1     2       3       4     5       6       7     8 | â | Les            | 17:15  | • |      | ۲  | the state of the state of the s | X | D | U |  |
|-------------------------------------------------------------------------------------------|---|----------------|--------|---|------|----|----------------------------------------------------------------------------------------------------|---|---|---|--|
| 3368<br>1 2 3<br>4 5 6<br>7 8 9                                                           | + | Les règlages d | fusine |   |      |    |                                                                                                    |   |   |   |  |
| 1 2 3<br>4 5 6<br>7 8 9                                                                   |   |                |        |   | 3368 |    | l.                                                                                                    |   |   |   |  |
| 4 5 6 7 8 9                                                                               |   |                |        | 1 | 2    | 3  |                                                                                                    |   |   |   |  |
| 7 8 9                                                                                     |   |                |        | 4 | 5    | 6  |                                                                                                    |   |   |   |  |
|                                                                                           |   |                |        | 7 | 8    | 9  |                                                                                                    |   |   |   |  |
| - 0 OK                                                                                    |   |                |        | 1 | 0    | OK |                                                                                                    |   |   |   |  |
|                                                                                           |   |                |        |   |      |    |                                                                                                    |   |   |   |  |
|                                                                                           |   |                |        |   |      |    |                                                                                                    |   |   |   |  |
|                                                                                           |   |                |        |   |      |    |                                                                                                    |   |   |   |  |
|                                                                                           |   |                |        |   |      |    |                                                                                                    |   |   |   |  |
|                                                                                           |   |                |        |   |      |    |                                                                                                    |   |   |   |  |

Permet de voir toutes les applications installées et de gérer les notifications de celles-ci. Permet aussi de voir les autorisations des applications.

Vous avez également la possibilité de supprimer une application en appuyant dessus et en cliquant sur DESINSTALLER.

Paramètres de Stockage : Permet de voir le stockage de l'appareil, combien de Go est utilisé et combien reste-t-il de place. Permet aussi de voir le stockage de la carte micro SD.

## Autoradio Android 11.0

Paramètres de mémoire : Permet de voir l'utilisation de la mémoire de l'appareil. Permet aussi de voir qu'elles sont les applications qui utilisent le plus de mémoire.

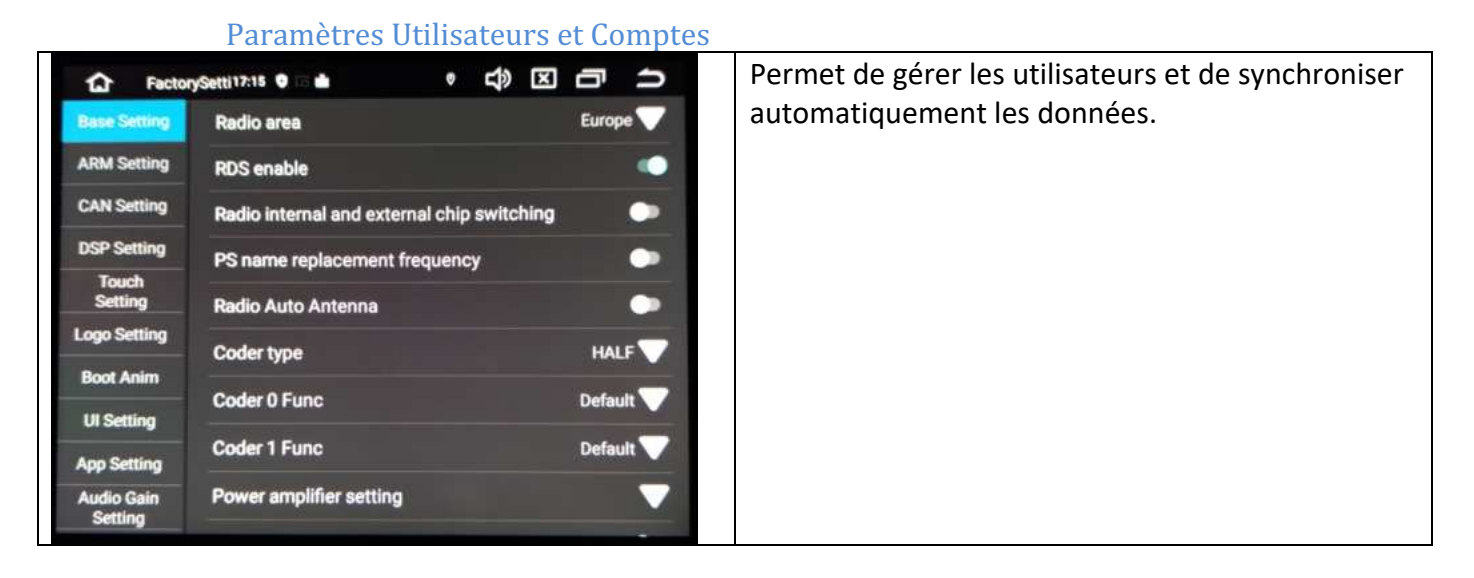

Paramètres Google : Pour installer des applications via le Play Store il vous faut une connexion internet (voir rubrique mise en route du système wifi) et connectez-vous avec votre compte Google. Quand vous avez une connexion internet, lancez le Play Store et suivez les étapes.

#### Paramètres Système :

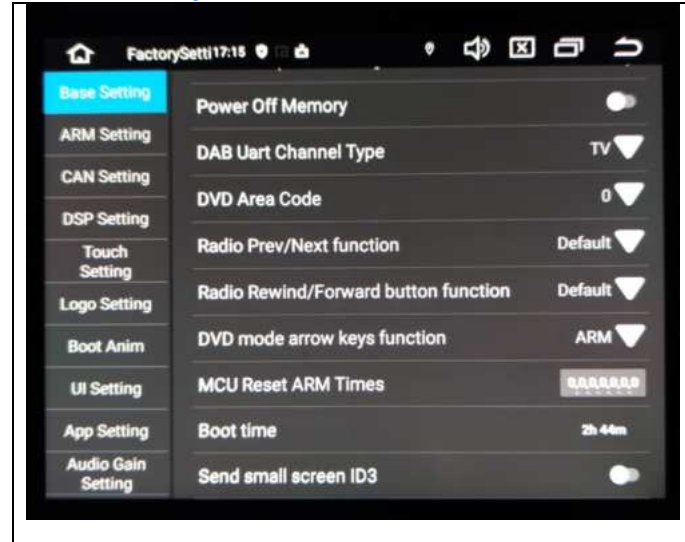

Langue et saisie permet de choisir la langue, le type de clavier et dans paramètres avancés un peu plus bas il y a un correcteur orthographique. On peut aussi mettre un dictionnaire personnel et gérer la vitesse du pointeur.

**Date et heure** : Réglage automatique ou manuel de l'horloge du poste

<u>A propos du téléphone</u> : il y a état qui permet de voir les détails de la machine, son numéro de série etc. Il y a le modèle de l'appareil et la version d'Android.

## Autoradio Android 11.0

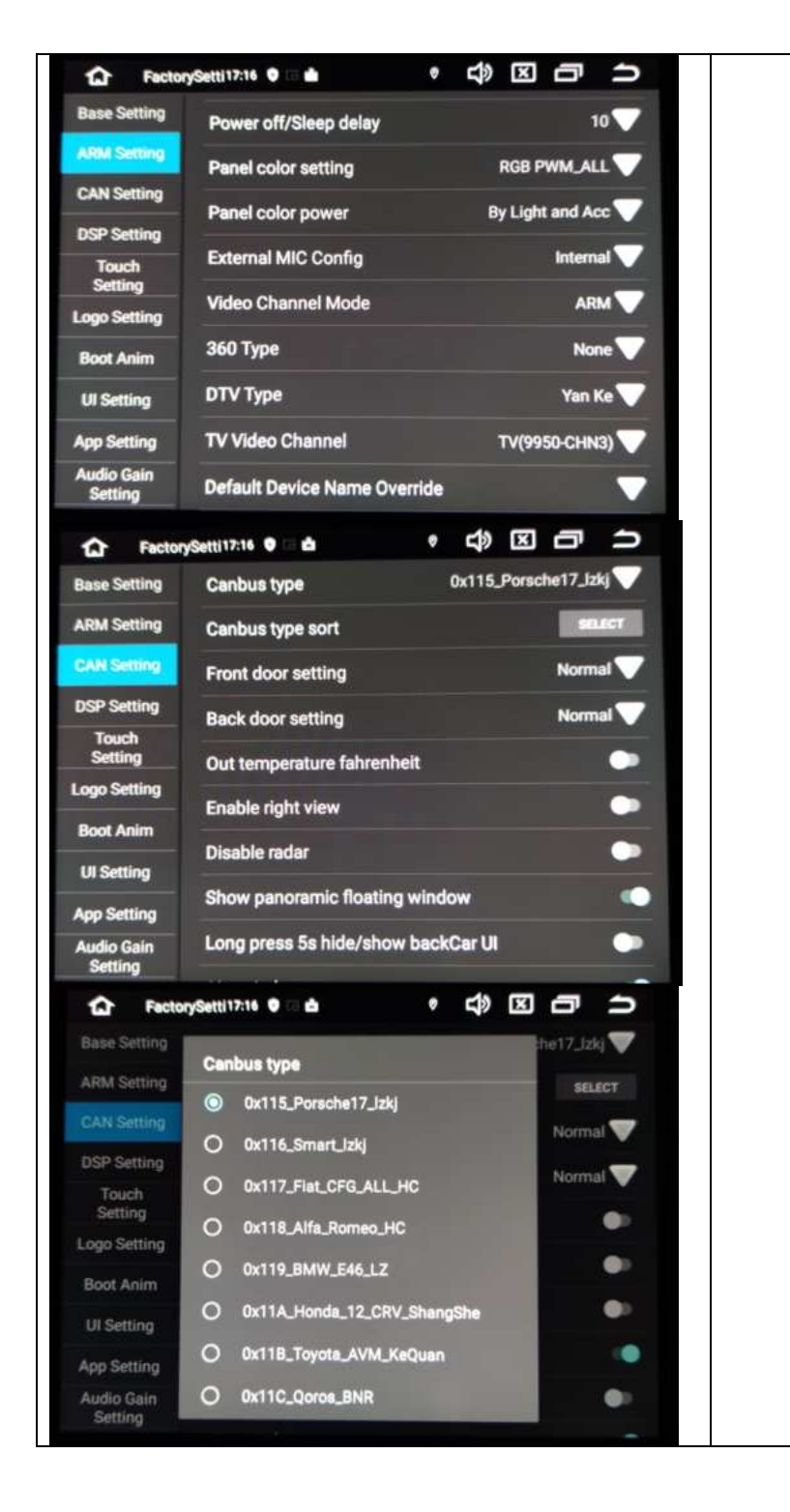

Vente d'accessoires multimédia auto

## Autoradio Android 11.0

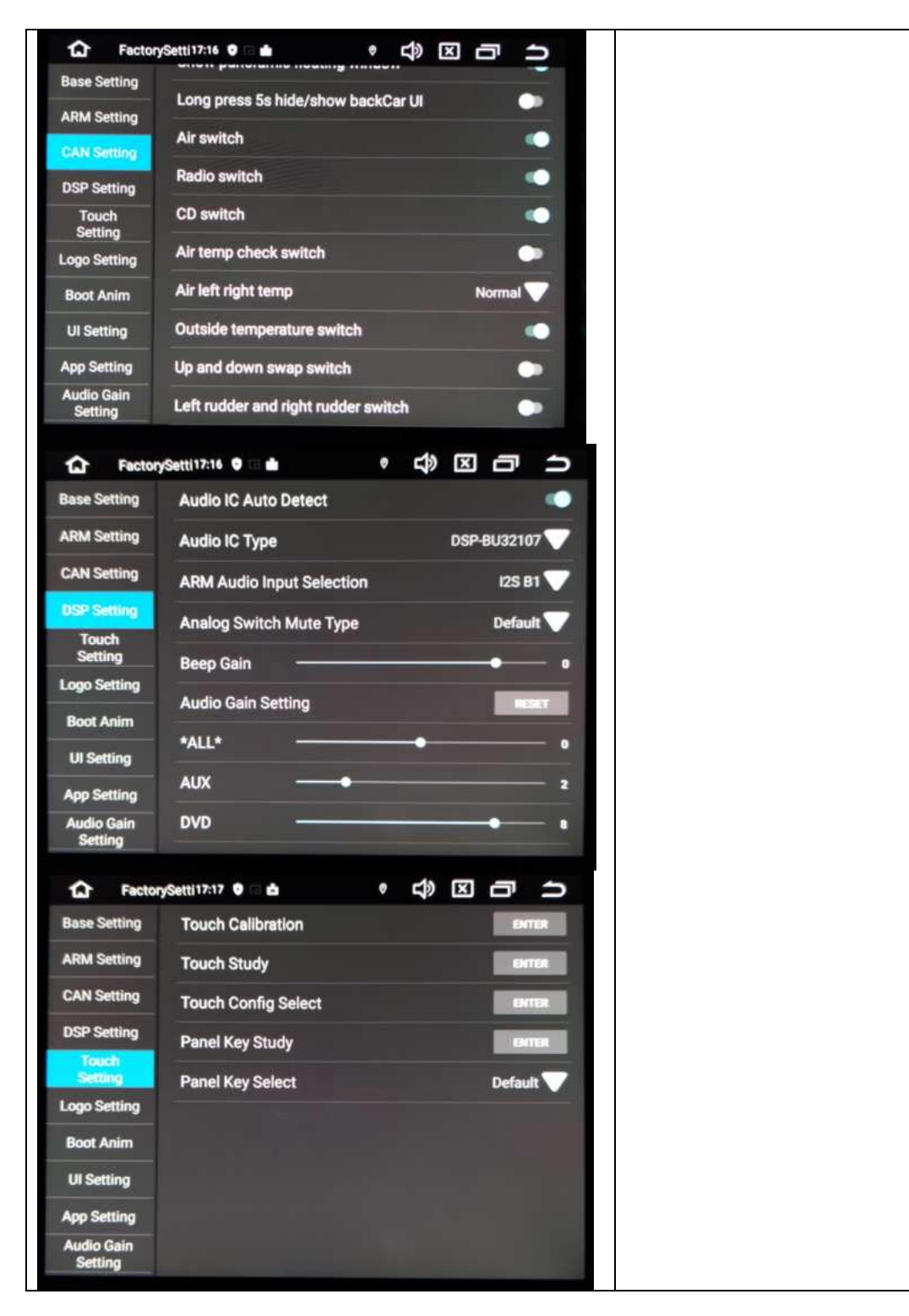

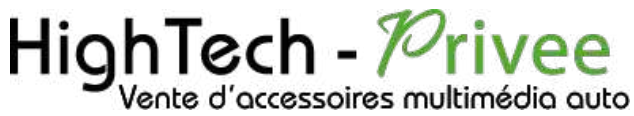

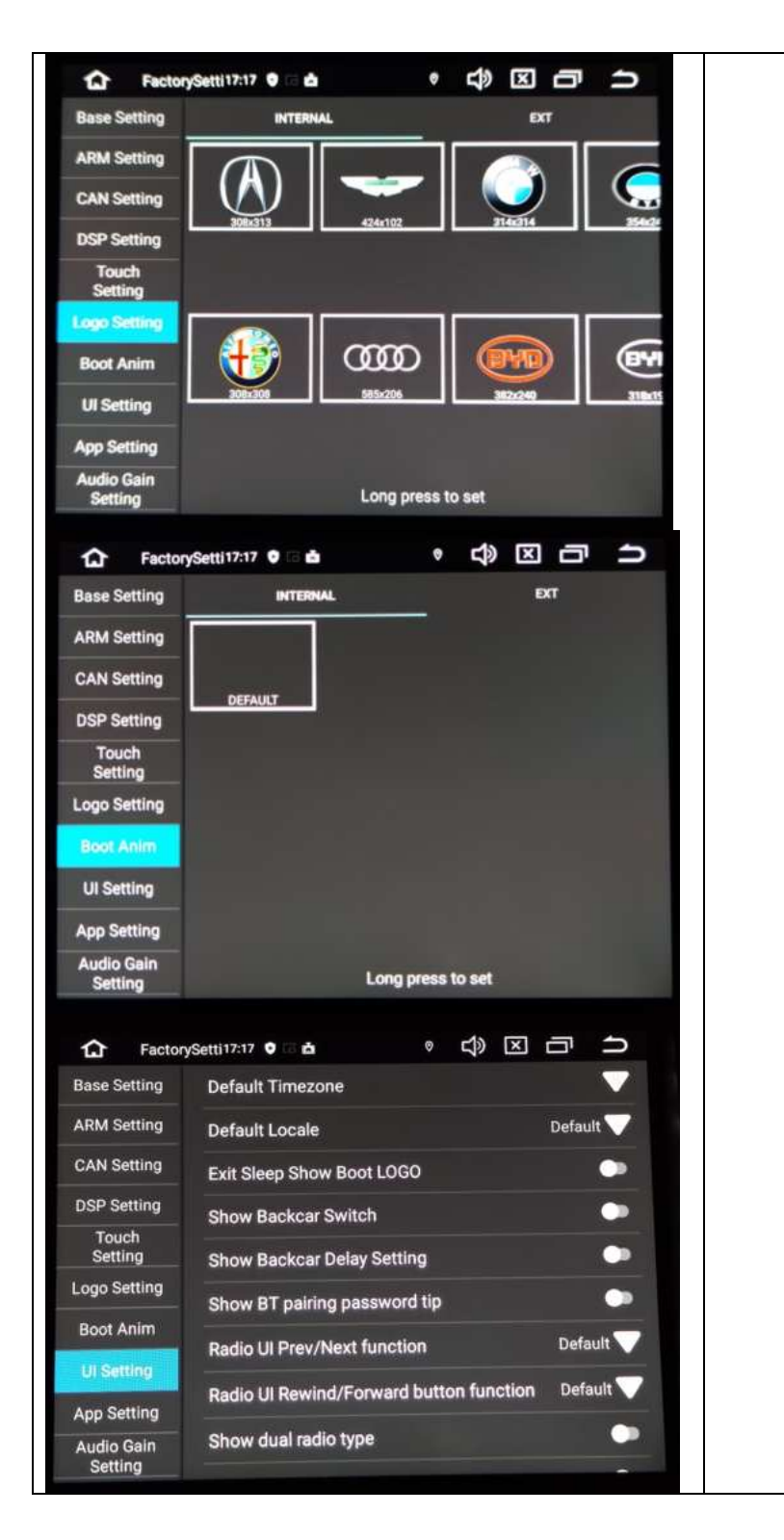

### HighTech - Privee Vente d'accessoires multimédia auto

## Autoradio Android 11.0

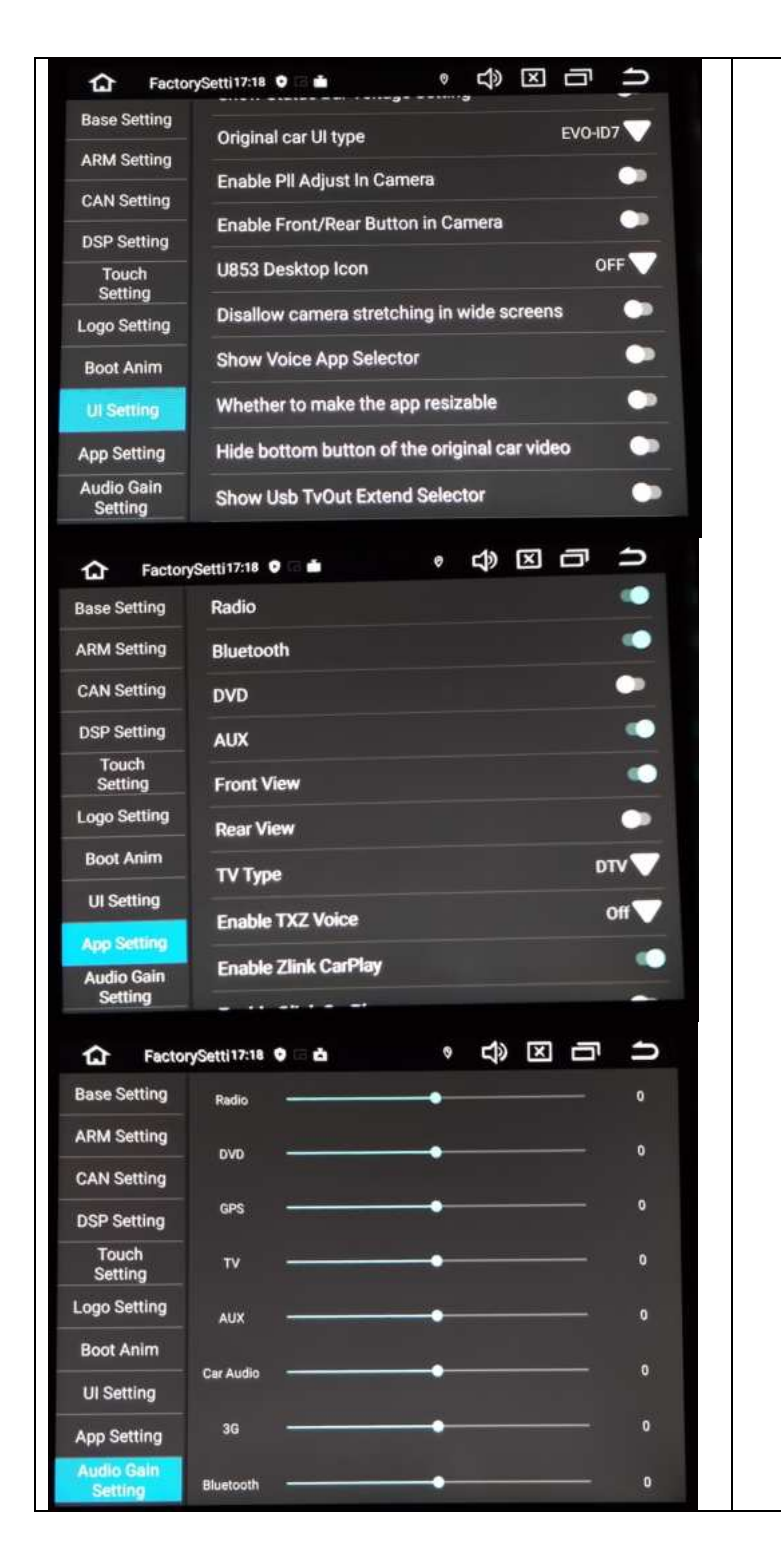